## **STEP 2: EASY7 SCE**

2015年12月30日 15:18

## HOW TO VIEW YOUR IP CAMERA USING EASY7 SCE:

1.Download / Install the free Easy7 Smart Client Express application to your computer:

📲 Windows Download

2.Login to the Easy7 SCE software. The default username and password are admin / 1111

| TIANDY |                                          |  |
|--------|------------------------------------------|--|
|        | Easy Client                              |  |
|        | User Name admin<br>Password ••••<br>Nore |  |

3.Next, to add a device, click on "Device"

| Easy7                                    | Rease Descret                                       |                                                        |                                     |                         |                                                       | A REAK                                                 |
|------------------------------------------|-----------------------------------------------------|--------------------------------------------------------|-------------------------------------|-------------------------|-------------------------------------------------------|--------------------------------------------------------|
|                                          |                                                     |                                                        |                                     |                         |                                                       | 0                                                      |
| Operation                                |                                                     |                                                        |                                     |                         |                                                       |                                                        |
| Preview<br>Video preview                 | Playback<br>search, playback<br>and goverload video | Storage Status<br>fieldy load video<br>record and disk | Alarm<br>theck slars<br>information |                         |                                                       |                                                        |
| Configuration                            |                                                     |                                                        |                                     |                         |                                                       | ŝ.                                                     |
| Device<br>ferice/grue<br>edits_elite and | User<br>strate user<br>suthority                    | Storage<br>recording and<br>template setting           | System<br>Setter<br>refiguration    | Cruine<br>preter screen | Information<br>display and confis<br>device parameter | Event<br>slars enting and<br>activate<br>configuration |
| Explored Actions                         |                                                     |                                                        |                                     |                         |                                                       |                                                        |
|                                          |                                                     |                                                        |                                     |                         |                                                       |                                                        |
|                                          |                                                     |                                                        |                                     |                         |                                                       |                                                        |
|                                          |                                                     |                                                        |                                     |                         |                                                       |                                                        |
|                                          |                                                     |                                                        |                                     |                         |                                                       |                                                        |
|                                          |                                                     |                                                        |                                     |                         |                                                       | (almin) CPU Ph   EAM Whi   In-C-ST                     |

4.Click "Add Device" A new window will popup where you can add information to connect to your device.

| Eas           | у7д ≜                                  | Jeroce .       |             |                      |                 |         |             |           |      |                              |
|---------------|----------------------------------------|----------------|-------------|----------------------|-----------------|---------|-------------|-----------|------|------------------------------|
| Net Dag       | Attices                                | Padfy          | Delate<br>p | Remain Configuration | Invertibilities | Arthout | Aire Output | Operation | Devi | e li Turai ili Page 💦 👘 Page |
| Decode device |                                        |                |             |                      |                 |         |             |           |      |                              |
|               | AN Selected Device                     | modfy met 2x8s |             | Invert Selection     |                 |         |             |           |      | Drive device 2               |
|               | P                                      | Denius Tupe    | Pat         | Ownel to.            | Enable          |         |             |           |      |                              |
|               | □ 20.30.00<br>□ 20.30.00<br>□ 20.00.00 | 154<br>154     | 3000        | 1<br>1               | 2.2             |         |             |           |      |                              |
|               |                                        |                |             |                      |                 |         |             |           | 140  |                              |

5.Enter in your Device's information:

For the IP / Domain, be sure to enter the Device's IP Address that you will be connecting to. Once you have everything entered, including the device's username, password and the Device Details. After that is finished, you will click Add

| Encode device | Add Device                                              | Modify                                     | Delete                                      | Remote Configuration Inve                                                                                                    | ert Selection                                                                                                    |          | Device 0 Tota |
|---------------|---------------------------------------------------------|--------------------------------------------|---------------------------------------------|----------------------------------------------------------------------------------------------------|----------------------------------------------------------------------------------------------------|----------|---------------|
| Decode device | Add Selected Device<br>IP<br>10.30.10.10<br>10.30.10.86 | Modify Net Info Device Type TD-S TD-S TD-S | IP<br>IP<br>Refresh<br>Port<br>3000<br>3000 | Add Device Madd Type  Add Type  Off-line Add  Device Name  Device Type  Device IP  Plock  Device Port  User Name  Password  Video Channel  Alarm Input  Alarm Output  Import to Group | IP Type       tiandy       TD Series       80.80.80.118       3000       Admin       1       0       0       0       Add       Cancel | Deration |               |

6.Next, Go back to the Home and click Preview

| Easy7 🔮 😤                                                                                                    | **            |
|----------------------------------------------------------------------------------------------------|---------------|
|                                                                                                    |               |
| Statute Control of the second statute of the second statute of the |               |
| Configuration                                                                                                    |               |
| Derler State and State and | 144 #16       |
| Contract Instance                                                                                                    |               |
|                                                                                                    |               |
|                                                                                                    |               |
|                                                                                                    |               |
|                                                                                                    |               |
| (and (17) 19)                                                                                                    | RAN DISCOURSE |

7.Lastly, double click on the device you just added on the right column to bring up the Preview

| Easv7               |                       | ۲             | Co.    | 0       |       |       | A # - B ×                                 |
|---------------------|-----------------------|---------------|--------|---------|-------|-------|-------------------------------------------|
|                     | Home                  | Preview       | Device | Freview | Event |       |                                           |
| 2012/15/20 11:44:50 |                       | Channel 1     |        |         |       |       | Device List PTZ control                   |
| 2. J                | A                     |               |        |         |       |       |                                           |
|                     | F                     |               |        |         |       |       |                                           |
| The Read Print      |                       |               |        |         |       |       | 🗌 🛵 10.30.10.10Alarm Input 1              |
| and the second      | and the second second |               |        |         |       |       | 🗌 🔬 10.30.10.10Alarm Output               |
|                     |                       | 14 3          |        |         |       |       |                                           |
| -640En              | Motion De             | tection Alarm | 500 B  |         |       | 2402  |                                           |
|                     |                       |               |        |         |       |       |                                           |
|                     |                       |               |        |         |       |       |                                           |
|                     |                       |               |        |         |       |       |                                           |
|                     |                       |               |        |         |       |       |                                           |
|                     |                       |               |        |         |       |       |                                           |
|                     |                       |               |        |         |       |       |                                           |
| -24-64              |                       |               | 549£1  |         |       | 500   |                                           |
|                     |                       |               |        |         |       |       |                                           |
|                     |                       |               |        |         |       |       |                                           |
|                     |                       |               |        |         |       |       |                                           |
|                     |                       |               |        |         |       |       |                                           |
|                     |                       |               |        |         |       |       |                                           |
| 240                 |                       |               |        |         |       | 0.425 | * [                                       |
|                     |                       | a) (55) (     |        |         |       |       | Takback Status                            |
|                     |                       |               |        |         |       |       |                                           |
|                     |                       |               |        |         |       |       | Laderia 1 ( PT 014   DANE 7104   14-10-51 |